## INTRODUÇÃO

Com o estabelecimento da INDE (Infraestrutura Nacional de Dados Espaciais), instituída pelo Decreto Lei nº 6.666/08, todos os órgãos produtores e distribuidores de dados geoespaciais deverão documentar seus produtos através de Metadados.Essa iniciativa visa ordenar a geração, armazenamento, acesso, compartilhamento, divulgação e uso dos dados geoespaciais.

Confome art.2º, inciso II, uma das importância dos Metadados é "... promover a sua documentação, integração e disponibilização (de dados geoespaciais) bem como possibilitar a sua busca".

Para auxiliar na criação dos Metadados a Gerência de Infraestrutura de Dados criou um aplicativo com Modelos de Metadados para o Perfil Completo e o Perfil Sumarizado, incluindo também exemplos de Metadados de Produtos de várias Gerências da CCAR.

#### Exemplos de Produtos da CCAR com Metadados em Perfil Completo:

. Modelo Digital de Elevação; Modelo Digital de Terreno; Ortofotomosaico; Folha Topográfica – Digital Raster de Fotolito; Folha Topográfica Digital CAD e Base Cartográfica Contínua.

#### Exemplos de Produtos da CCAR com Metadados em Perfil Sumarizado:

. Glossário; Série Manuais Técnicos em Geociências – Trabalhos Técnicos, Documentação Técnica em Geral, Documentos Administrativos; Ortoimagem; Mapa Imagem, Carta Imagem e Ortofotocarta; Mapa Série Brasil; Mapa da Série Regional; Mapa da Série Estadual; Global Maping Brasil; Mapa Global das Américas – Brasil e Mapa Índice Digital.

# **CONHECENDO O APLICATIVO**

| Solution 1   Solution 9   Banco do Dados Local Identificação   Banco do Dados Local Identificação   Banco do Dados Local Identificação   Banco do Dados Local Identificação   Banco do Dados Local Identificação   Banco do Dados Local Identificação   Banco do Dados Local Identificação   Bonco do Dados Local Identificação   Bonco do Dados Local Identificação   Palávica Chave do Das Identificação   Palávica Chave do Das Identificação   Palávica Chave do Das Identificação   Palávica Chave do Das Identificação   Palávica Chave do Das                                                                                                    | ו• Metadados                     |                                                |                       |                                |                            |
|----------------------------------------------------------------------------------------------------|----------------------------------|------------------------------------------------|-----------------------|--------------------------------|----------------------------|
| Barco de Dados Local       Identificação       Extensão       Retrições       Distribuição       Repr. Espacial       Ind. de Contrado         Image: Strategia       3       Image: Strategia       Ind. de Contrado       Mentionagão         Image: Strategia       1       Image: Strategia       Ind. de Contrado       Mentionagão         Image: Strategia       1       Image: Strategia       Image: Strategia       Image: Strategia       Image: Strategia         Image: Strategia       1       Image: Strategia       Image: Strategia       Image: Strate                                                                                                    | 1                                | Selecione o Produto:                           |                       |                                | 9 Eechar                   |
| Abrill       2         Produce       Produce         Data       Tipo de Data         Edição       Serie         Data       Tipo de Data         Edição       Serie         Data       Tipo de Data         Edição       Serie         Data       Dipeivo:         Image:       Dipeivo:         Image:       Dipeivo:         Difeito:       Statu:         Image:       Pelavas Chave 2:         Pelavas Chave 1:       Tipo Pelavas Chave 2:         Pelavas Chave 2:       Pelavas Chave 3:         Pelavas Chave 1:       Tipo Pelavas Chave 2:         Pelavas Chave 2:       Tipo Pelavas Chave 3:         Pelavas Chave 4:       Image:         Image:       Image:         Image:       Image:         Pelavas Chave 2:       Pelavas Chave 3:         Image:       Image:         Image:       Image:         Image:       Image:         Image:       Image:         Image:       Image:         Image:       Image:         Image:       Image:         Image:       Image:         Image:       Image: <th>Banco de Dados Local:</th> <th>Identificação Extensão</th> <th>Restrições Distribuiç</th> <th>io Repr. Espacial Inf. de Cont</th> <th>eúdo Metadados</th>                                                                                                    | Banco de Dados Local:            | Identificação Extensão                         | Restrições Distribuiç | io Repr. Espacial Inf. de Cont | eúdo Metadados             |
| Selver Cono.     Data:     Tipo de Data:     Edição     Selver     Data:     Data:     Data:     Data:     Data:     Data:     Data:     Data:     Data:     Data:     Data:     Data:     Data:     Data:     Data:     Data:     Data:     Data:     Data:     Peter de Data:     Data:     Data:     Dipo de Data:     Dipo de Data:     Dipo de Data:     Dipo de Data:     Dipo de Data:     Dipo de Data:     Dipo de Data:     Dipo de Data:     Dipo de Data:     Dipo de Data:              Dipo de Data:                                                                     <                                                                                                    | <u></u> 2                        | Produto:                                       | Nome:                 | Escala:                        | Índice de Nomeclatura: MI: |
| Quartidade de XML:     Dipelive:     Dipelive:     Dipelive:     Dipelive:     Dipelive:     Dipelive:     Dipelive:     Dipelive:     Dipelive:     Dipelive:     Dipelive:     Dipelive:     Dipelive:     Dipelive:     Dipelive:     Dipelive:     Dipelive:     Pelavia Chave 2:     Pelavia Chave 3:        Pelavia Chave 1:        Pelavia Chave 2:        Pelavia Chave 3:           Pelavia Chave 4:           Pelavia Chave 4:                             Dipelive: <td>Salvar como</td> <td>Data: T</td> <td>ipo de Data: Edição</td> <td>Série:</td> <td>ISBN:</td>                                                                                                    | Salvar como                      | Data: T                                        | ipo de Data: Edição   | Série:                         | ISBN:                      |
| Ouentidade de XML::   5   Cluentidade de XML::   5   Clum C Mais de Um     Palavra Chave 1:   Palavra Chave 2:   Palavra Chave 3:   Palavra Chave 1:   Palavra Chave 2:   Palavra Chave 3:   Palavra Chave 1:   Palavra Chave 2:   Palavra Chave 3:   Palavra Chave 1:   Tipo Palavra Chave 2:   Palavra Chave 3:   Tipo Palavra Chave 2:   Palavra Chave 3:   Tipo Palavra Chave 2:   Palavra Chave 3:   Tipo Palavra Chave 1:   Tipo Palavra Chave 2:   Tipo Palavra Chave 3:   Tipo Palavra Chave 1:   Tipo Palavra Chave 2:   Tipo Palavra Chave 3:   Tipo Palavra Chave 3:   Tipo Palavra Chave 3:   Tipo Palavra Chave 4:   Tipo Palavra Chave 5:   Tipo Palavra Chave 5:   Tipo Palavra Chave 6:   Tipo Palavra Chave 7:   Tipo Palavra Chave 7:   Tipo Palavra Chave 7:   Tipo Palavra Chave 8:     Tipo Palavra Chave 9:     Tipo Palavra Chave 9:     Tipo Palavra Chave 9:     Tipo Palavra Chave 9:     Palavra Chave 1:     Tipo Palavra Chave 2:     Palavra Chave 3:     Tipo Palavra Chave 4:     Palavra Chave 4:     Palavra Chave 4:     Palavra Chave 5:     Piant 4:                                                                                                    | <u>S</u> afvar                   | Resumo:                                        |                       | 0bjetivo:                      |                            |
| Quartidade de XML: 5   © Uni Palavra chave Descritivas   Palavra Chave 1: Palavra Chave 2:   Palavra Chave 3: Pré-Visualzação Gráfica:   Tipo Palavra Chave 1: Tipo Palavra Chave 2:   Tipo Palavra Chave 1: Tipo Palavra Chave 2:   Palavra Chave 3: Pré-Visualzação Gráfica: Tipo Palavra Chave 2: Tipo Palavra Chave 3: Tipo Palavra Chave 2: Tipo Palavra Chave 3: Tipo Palavra Chave 2: Tipo Palavra Chave 3: Tipo Palavra Chave 2: Tipo Palavra Chave 3: Tipo Palavra Chave 2: Tipo Palavra Chave 3: Tipo Palavra Chave 2: Tipo Palavra Chave 3: Tipo Palavra Chave 2: Tipo Palavra Chave 3: Tipo Palavra Chave 2: Tipo Palavra Chave 3: Tipo Palavra Chave 3: Tipo Palavra Chave 2: Tipo Palavra Chave 3: Tipo Palavra Chave 3: Tipo Palavra Chave 2: Tipo Palavra Chave 3: Tipo Palavra Chave 2: Tipo Palavra Chave 3: Tipo Palavra Chave 3: Tipo Palavra Chave 4: Tipo Palavra Chave 5: Tipo Palavra Chave 5: Tipo Palavra Chave 5: Tipo Palavra Chave 6: Tipo Palavra Chave 6: Tipo Palavra Chave 6: Tipo Palavra Chave 6: Tipo Palavra Chave 7: Tipo Palavra Chave 7: Tipo Palavra Chave                                                                                                    |                                  |                                                |                       |                                |                            |
| Quantidade de XML: 5   Quantidade de XML: 5   Palavra: Chave 1: Palavra: Chave 2:   Palavra: Chave 1: Palavra: Chave 2:   Tipo Palavra: Chave 1: Tipo Palavra: Chave 2:   Tipo Palavra: Chave 1: Tipo Palavra: Chave 2:   Tipo Palavra: Chave 1: Tipo Palavra: Chave 2:   Tipo Palavra: Chave 1: Tipo Palavra: Chave 3:   Pasta de Destino: 6   Responsável Função:   Diganização: Telefone:   País: Estado:   Cidade: Cep:   País: Estado:   Cidade: Cep:   Fax   Enderço:   Enderço:                                                                                                    |                                  |                                                |                       | <u>.</u>                       | 8                          |
| Quantidade de XMLs: 5   C'Um C Mais de Um     Pasta de Destrito:   6     Responsável     None:   Image: Control of the stado:   Organização:   Arquivo de Leitura [List]   Selecióne o arquivo texto [List]   B     Control o texto (List)     País:   Estado:   Cidade:   Cep:   Fax   Endereço:   Endereço:     Endereço:                                                                                                    |                                  | Lréditos:                                      |                       | Status:                        | 2                          |
| Duantidade de XMLs   5   C'Um   Mais de Um     Pasta de Destino:   6     Responsável     Nome:   Image:   Image:                                                                                                    |                                  | Palavras-chave Descritivas<br>Palavra Chave 1: | Palavra Chave 2:      | Palavra Chave 3:               | Pré Visualização Gráfica:  |
| C Um Mais de Um   Pasta de Destino: 6   Responsável Função:   Nome: Função:   Drganização: Telefone:   Organização: Telefone:   País: Estado:   Cidade: Cep:   País: Estado:   Cidade: Cep:   Fax: Endereço:   Endereço: E-mail:                                                                                                    | Quantidade de XMLs: 5            | Tipo Palavra Chave 1:                          | Tipo Palavra Chave 2: | Tipo Palavra Chave 3:          |                            |
| Pasta de Destino:     6       Nome:     Função:       Organização:     Telefone:       Organização:     Feinção:       País:     Estado:     Cidade:       País:     Estado:     Cidade:       País:     Estado:     Cidade:       País:     Estado:     Cidade:       Endereço:     E-mail:                                                                                                    | C Um C Mais de Um                |                                                | •                     | -                              |                            |
| Arquivo de Leitura (txt)   Selecione o arquivo texto (txt)   País:   Estado:   Cidade:   Cep:   Fax   Image: Contraction of the contraction of the contraction of                                                                                                    | Pasta de Destino: 6              | Responsável<br>Nome:                           |                       | Função                         | 0:                         |
| Selectione o arquivo texto     txt)       País:     Estado:       Cidade:     Cep:       Fax       Endereço:   E-mait:                                                                                                    | Arquivo de Leitura (.txt)        | Organização:                                   |                       | Telefor                        | ne:                        |
| Image: Second second second | Selectone o arquivo texto (.txt) | País: Estado:                                  | Cidade: Ce            | p. Fax:                        |                            |
|                                                                                                    |                                  | Endereço:                                      | 1                     | E-mail:                        |                            |
|                                                                                                    | 8 m                              | d                                              |                       |                                |                            |

Campo 1 – Neste campo estão disponibilizados além dos Modelos de Metadados, dois formulários, Perfil Completo e Perfil Sumarizado, com campos a serem preenchidos conforme o produto que se quer informar. Ao escolher o modelo de Metadado, Perfil Completo ou Sumarizado, salve-o com o nome do seu Metadado e então comece a fazer a edição.

Campo 2 – Campo que abre o formulário com o Metadado já salvo.

Campo 3 – Campo utilizado para salvar as edições feitas no Metadado, como um novo, preservando os anteriores.

Campo 4 – Campo para salvar as edições feitas no Metadado atual.

Campo 5 – Campo onde se escolhe a quantidade de Xmls se quer gerar com o Metadado, Escolhendo a opção "Um", o aplicativo gerará uma Xml deste metadado que acabou de ser editado. Escolhendo a opção "Mais de um" o aplicativo gerará quantas Xmls tiver o arquivo TXT salvo em seu computador. Neste caso é necessário ter um arquivo TXT contendo Informações Variáveis a serem preenchidas nos metadados que se vai gerar.

# . Ao montar o arquivo TXT deve-se respeitar a ordem dos campos, delimitando-os com (;) conforme abaixo descrito:

campo1: **NOME\_CARTA**;

campo 2: INDICE\_NOMENCLATURA;

campo 3: MI;

campo 4: DATA (data da criação do CDG);

. Data da restituição - para as oriundas de modelos fotogramétricos;

. Data da compilação - para as cartas compiladas;

. Data da geração do produto - para as cartas-imagem e ortoimagens;

campo 5: NUMERO\_EDICAO;

campo 6: LOCALIDADE/UF; (palavra chave1)

campo 7: LATITUDE\_NORTE;

campo 8: LATITUDE\_SUL;

campo 9: LONGITUDE\_OESTE;

campo 10: LONGITUDE\_LESTE;

campo 11: VALOR\_MINIMO (Se não tiver, colocar zero)

campo 12: VALOR\_MAXIMO (Se não tiver, colocar zero)

campo 13: DATUM\_HORIZONTAL;

campo 14: DATUM\_VERTICAL;

#### . Exemplo do arquivo txt com campos delimitados por (;) para leitura do sistema:

SERRA PARIMA;NA-20-V-D-I;0047;1997;1;RR;-64.499999;-63.999999;2.49999914;2.99999974;0;0;SAD69;Imbituba-SC NASCENTE DO RIO INAJÁ;NA-20-V-B-IV;0033;1997;1;RR;-64.499999;-63.999999;2.99999946;3.49999988;0;0;SAD69;Imbituba-SC RIO UAUARIS;NA-20-V-B-I;0020;1997;1;RR;-64.499999;-63.999999;3.49999925;4.00000148;0;0;SAD69;Imbituba-SC BARCELOS;NA-20-V-D-V;0067;1997;1;AM\_RR;-63.999999;-63.499999;1.99999923;2.49999994;0;0;SAD69;Imbituba-SC SERRA DAS SURUCUCUS;NA-20-V-D-II;0048;1997;1;RR;-63.999999;-63.499999;2.49999930;2.99999997;0;0;SAD69;Imbituba-SC

Campo 6 – Ao escolher a opção para gerar as Xmls, o aplicativo abre a opção para indicar onde se quer salvar as Xmls geradas.

Campo 7 – Indicar qual o caminho deverá o aplicativo **buscar o arquivo TXT** em seu computador.

Campo 8 – Botão para gerar as Xmls.

Campo 9 - Botão para fechar o formulário. Salve sempre as informações. O formulário Modelo não admite salvar. Enquanto não for salvo, ele aparecerá como modelo.

| Metadados                        |                                               |                                      |              |                        |                              |         |
|----------------------------------|-----------------------------------------------|--------------------------------------|--------------|------------------------|------------------------------|---------|
| SobreS                           | elecione o Produto: Perfil MGE                | : Completo                           |              | 🗉 🙀 MODELO 🚽           |                              | Eechar  |
| Banco de Dados Local:            | Identificação Ex                              | tensão Restrições                    | Distribuição | Repr. Espacial Inf. de | Conteúdo Metadados           |         |
|                                  | Identificação                                 |                                      |              |                        |                              |         |
|                                  | Produto:                                      |                                      | Nome:        | Escala:                | Índice de Nomeclatura:       | MI:     |
| Salvar como                      | Data                                          | The de Date                          | )<br>F 4. 7- | 0.00                   | ICPNI                        |         |
|                                  | Data:                                         | Tipo de Data:                        | Edição       | Serie:                 |                              |         |
| Salvar                           | Resumo:                                       |                                      |              | )<br>Obietivo:         | 1                            |         |
|                                  |                                               |                                      | <u>^</u>     |                        |                              | ~       |
|                                  |                                               |                                      |              |                        |                              |         |
|                                  |                                               |                                      |              |                        |                              | 100     |
|                                  | )<br>Crádhar                                  |                                      |              | Status                 |                              |         |
|                                  |                                               |                                      |              |                        | •                            |         |
|                                  |                                               |                                      |              |                        |                              |         |
|                                  | Palavras-chave Descritiva<br>Palavra Chave 1: | s<br>Palavra Cha                     | ve 2         | Palayra Chave 3        | Pré-Visualização (           | Stáfica |
|                                  |                                               |                                      |              |                        |                              |         |
| Quantidade de XMLs:              | Tipo Palavra Chave 1:                         | Tipo Palavra                         | Chave 2:     | Tipo Palavra Chave 3:  |                              |         |
| C Um C Mais de Um                | I.                                            | ▲                                    | *            | I I                    | <u> </u>                     |         |
| Pasta de Destino.                | Responsável                                   |                                      |              |                        |                              |         |
|                                  | Nome:                                         |                                      |              | Fu                     | inção:                       |         |
|                                  | Fundação Instituto Brasi                      | leiro de Geografia e Estatística - I | BGE          | IP                     | rodutor 🔄                    |         |
| Arquivo de Leitura (1xt)         | Organização:<br>Diretoria de Geociência:      | - DGC / Coordenação de Cartog        | rafia - CCAR | Ie                     | eletone:<br>5 (21) 2142-4987 | _       |
| Selecione o arquivo texto (.txt) | País: Estade                                  | n Cidade                             | Cen          | Fa                     | s <sup>r</sup> .             |         |
|                                  | BR 💌 RJ                                       | Rio de Janeiro                       | 21241-05     | 1 5                    | 5 (21) 2142-4973             |         |
|                                  | Endereço:                                     |                                      |              | E-                     | mail:                        |         |
|                                  | Av. Brasil, 15671 · Para                      | la de Lucas                          |              | c                      | artografia@ibge.gov.br       |         |
| Liera/                           | U                                             |                                      |              |                        |                              |         |

## INICIANDO O APLICATIVO

Para utilizar o aplicativo é necessário abrir o formulário selecionando o Produto Modelo Perfil Completo ou Modelo Perfil Sumarizado, de acordo com o Metadado do Produto a informar.

Inicialmente é aberto um formulário Modelo, salve-o com o nome do Produto que se quer informar.

| Metadados                        |                                 |                                       |              |                  |                          |                    |         |
|----------------------------------|---------------------------------|---------------------------------------|--------------|------------------|--------------------------|--------------------|---------|
| Sobre                            | Selecione o Produto: Perfil MGB | Completo                              | 3            | 🖃 🙀 MODELO       | -                        |                    | Eechar  |
| Banco de Dados Local:            | Identificação Ext               | ensão Restrições                      | Distribuição | Repr. Espacial   | Inf. de Conteúdo         | Metadados          |         |
| <b>2</b>                         | Identificação                   |                                       |              |                  |                          |                    |         |
| <u>Abrr</u>                      | Produto:                        |                                       | Nome:        | Escali           | a: Índi                  | ce de Nomeclatura: | MI:     |
| <u>S</u> alvar como              | Data:                           | Tipo de Data: I                       | dição        | Série:           | ISB                      | N:                 |         |
| Salvar                           |                                 | · · · · · · · · · · · · · · · · · · · |              | [                |                          |                    |         |
|                                  | Resumo:                         |                                       |              | Objetivo:        |                          |                    |         |
|                                  |                                 |                                       | ~            |                  |                          |                    | ~       |
|                                  |                                 |                                       |              |                  |                          |                    |         |
|                                  |                                 |                                       |              |                  |                          |                    | 4       |
|                                  | Créditos:                       |                                       |              | Status:          |                          |                    |         |
|                                  |                                 |                                       |              | T.               | •                        |                    |         |
|                                  | Palavras-chave Descritivas      |                                       |              |                  |                          |                    |         |
|                                  | Palavra Chave 1:                | Palavra Chav                          | e 2:         | Palavra Chave 3  | t                        | Pré-Visualização G | ráfica: |
| Quantidade de XMLs:              | Tine Palares Charles 1:         | Tipe Palaura                          | Chaus 2:     | Tino Palayra Cha | ave 3                    |                    |         |
| C Um C Mais de Um                |                                 |                                       | LIIGVE 2.    |                  | •                        |                    |         |
| Pasta de Destino                 | Paramiud                        |                                       |              |                  |                          |                    |         |
|                                  | Nome:                           |                                       |              |                  | Função:                  |                    |         |
|                                  | Fundação Instituto Brasile      | eiro de Geografía e Estatística - IE  | GE           |                  | Produtor                 | •                  |         |
| Arquivo de Leitura (.txt)        | Organização:                    | DGC / Coordonnoão do Cortega          | -6- 0040     |                  | Telefone:                | 07                 | _       |
| Selecione o arquivo texto (.txt) | Difetoria de deociencias        | Cituter                               | ana - coan   |                  | 55 (21) 2142430          | л                  |         |
| - mart -                         | BR S RJ                         | Rio de Janeiro                        | 21241-05     | 51               | Fax:<br>55 (21) 2142-497 | 73                 | _       |
|                                  | Endereço:                       | - 1                                   |              |                  | E-mail:                  |                    |         |
| 15                               | Av. Brasil, 15671 · Parad       | a de Lucas                            |              |                  | cartografia@ibge         | e.gov.br           |         |
| Getar                            |                                 |                                       |              |                  |                          |                    |         |

Ao salvar com o nome do produto, o nome do formulário agora, assume o nome escolhido.

| Metadados - CartaTopográfica_A                                 | Aanual.mdb 🗸                          |                                  |                 |                |                     |                        |          |
|----------------------------------------------------------------|---------------------------------------|----------------------------------|-----------------|----------------|---------------------|------------------------|----------|
| <u>S</u> obre                                                  | Selecione o Produto:                  |                                  |                 | •              |                     |                        | Eechar   |
| Banco de Dados Local:                                          | Identificação E                       | xtensão Restriçõe                | s Distribuição  | Repr. Espacial | Inf. de Conteúdo    | Metadados              |          |
| 2                                                              | Identificação                         |                                  |                 |                |                     |                        |          |
| <u>Abrir</u>                                                   | Produto:                              |                                  | Nome:           | Esc            | ala:                | Índice de Nomeclatura: | MI:      |
| Salvar como                                                    |                                       |                                  | MANUAL          |                |                     |                        |          |
|                                                                | Data:                                 | Tipo de Data:                    | Edição          | Série:         |                     | ISBN:                  |          |
| Salvar                                                         | Permen                                | 1                                |                 | Objection      |                     | 1                      |          |
| Modelo aberto:                                                 | Hesumo:                               |                                  | 8               |                |                     |                        | -        |
| CartaTopográfica_Manual.mdb                                    |                                       |                                  |                 |                |                     |                        |          |
|                                                                |                                       |                                  |                 |                |                     |                        |          |
|                                                                |                                       |                                  | ×               | 6              |                     |                        | <u> </u> |
|                                                                | Créditos:                             |                                  |                 | Status:        |                     | -                      |          |
|                                                                |                                       |                                  |                 | 1              | 2                   | 1                      |          |
|                                                                | Palavras-chave Descritiv              | 38                               |                 |                |                     |                        |          |
|                                                                | Palavra Chave 1:                      | Palavra (                        | Chave 2:        | Palavra Chave  | 3:                  | Pré-Visualização       | Gráfica: |
| Quantidade de XMI s:                                           |                                       |                                  |                 | Tine Palaura C | have D              |                        |          |
| C Um C Mais de Um                                              | Tipo Palavra Chave 1:                 | Tipo Pala                        | avra Uhave 2:   |                | nave s.             | -                      |          |
|                                                                |                                       |                                  |                 |                |                     |                        |          |
| Pasta de Destino                                               | Responsável                           |                                  |                 |                |                     |                        |          |
|                                                                | Nome:<br>Fundação Instituto Bras      | ileiro de Geografia e Estatístic | a · IBGE        |                | Função:<br>Produtor | *                      |          |
| 0                                                              | l<br>Drganização:                     |                                  |                 |                | ,<br>Telefone:      |                        |          |
| Arquivo de Leitura (.txt):<br>Selectore o arquivo texto (.tvt) | Diretoria de Geociência               | s - DGC / Coordenação de Ca      | tografia - CCAR |                | 55 (21) 2142        | -4987                  |          |
| Casicerate o gidenzo (exilo (rixi)                             | País: Estad                           | o: Cidade:                       | Cep:            |                | Fax:                |                        |          |
|                                                                | BR 💌 RJ                               | Rio de Janeiro                   | 21241-0         | 51             | 55 (21) 2142        | -4973                  |          |
|                                                                | Endereço:<br>Av. Brasil, 15671 - Para | da de Lucas                      |                 |                | E-mail:             | ibae.aov.br            |          |
| Gerar                                                          |                                       |                                  |                 |                | ourogrande          |                        |          |
|                                                                |                                       |                                  |                 |                |                     |                        |          |

Quando quiser abri-lo, novamente, clique na guia "abrir" posicionada à esquerda no formulário e indique o caminho em seu computador.

| Abrir                                                         | 21                         |                |                                |                           |
|---------------------------------------------------------------|----------------------------|----------------|--------------------------------|---------------------------|
| Examinar: C MANUAL                                            | . ← È d → .                |                |                                | Eechar                    |
| Decimentos                                                    |                            | Distribuição R | epr. Espacial Inf. de Conteúdo | Metadados                 |
| recentes XMLs_manual                                          |                            |                |                                |                           |
| CartaTopográfica_Manual.mdb                                   |                            | ×              | Escala: Í                      | ndice de Nomeclatura: MI: |
| Desktop                                                       |                            |                |                                |                           |
|                                                               |                            | áo Série       | e I                            | SBN:                      |
| Meus                                                          |                            |                |                                |                           |
| documentos                                                    |                            | Obje           | tivo:                          |                           |
| 3                                                             |                            |                |                                | <u> </u>                  |
| Med computation                                               |                            |                |                                |                           |
| Nome do arquivo: CartaTopográfica_Man                         | ual.mdb 💌 Abrir            |                |                                |                           |
| Meus locais de Arquivos do tipo: Mdb Files(*.mdb)             | Cancelar                   |                |                                | <u>~</u>                  |
| Abrir como somente                                            | leitura                    | Statu          | JS:                            | -                         |
|                                                               |                            |                | -                              | ]                         |
| Palavras-ch                                                   | ave Descritivas            |                |                                |                           |
| Palavra Ch                                                    | iave 1: Palavra Chavi      | e 2:           | Palavra Chave 3:               | Pré-Visualização Gráfica: |
|                                                               |                            |                |                                |                           |
| Quantidade de XMLs: Tipo Palav                                | ra Chave 1: Tipo Palavra ( | Chave 2:       | Tipo Palavra Chave 3:          | -                         |
| C Um C Mais de Um                                             | ·                          |                | 1                              | ·                         |
| Pasta de Destino:                                             | 4                          |                |                                |                           |
| Nome                                                          |                            |                | Funcão                         |                           |
|                                                               |                            |                |                                | •                         |
| C Organizaçã                                                  | ăo:                        |                | Telefone:                      |                           |
| Arquivo de Leitura (.txt)<br>Selecione o arquivo texto (.txt) |                            |                |                                |                           |
| País:                                                         | Estado: Cidade:            | Сер:           | Fax                            |                           |
|                                                               |                            |                |                                |                           |
| Endereço:                                                     |                            |                | E-mail:                        |                           |
|                                                               |                            |                |                                |                           |
| Gerar                                                         |                            |                |                                |                           |

O Formulário, Perfil Completo ou Perfil Sumarizado, está dividido em sete guias: Identificação, Extensão, Restrições, Distribuição, Rep. Espacial, Informação de Conteúdo e Metadados, cada uma dessas guias possui campos a serem preenchidos.

Conforme o Perfil Completo ou Perfil Sumarizado, os campos a serem preenchidos, abrirão para edição, outros virão previamente preenchidos e ainda outros, em cor cinza, que não permitem edição.

| obre                                                                                                    | Selecione o Produto:                                                                                                    |                                                                                                   |                                                                                                    |                                                                                       | •                                               |                                                                                                    |                      | <b>F</b> echar    |
|----------------------------------------------------------------------------------------------------|----------------------------------------------------------------------------------------------------|---------------------------------------------------------------------------------------------------|----------------------------------------------------------------------------------------------------|---------------------------------------------------------------------------------------|-------------------------------------------------|----------------------------------------------------------------------------------------------------|----------------------|-------------------|
| ico de Dados Local:                                                                                             | Identificação                                                                                                    | Extensão                                                                                          | Restrições                                                                                                    | Distribuição                                                                          | Repr. Espacial                                  | Inf. de Conteúdo                                                                                            | Metadados            |                   |
| 2                                                                                                    | Identificação                                                                                                    |                                                                                                   |                                                                                                    |                                                                                       |                                                 |                                                                                                    |                      |                   |
| <u>A</u> brir                                                                                                   | Produto:                                                                                                    |                                                                                                   |                                                                                                    | Nome:                                                                                 | Esc                                             | ala:                                                                                                    | Índice de Nomeclatur | ra: MI:           |
|                                                                                                    | CARTA TOPO                                                                                                    | IGRAFICA                                                                                          |                                                                                                    | MANUAL                                                                                |                                                 |                                                                                                    |                      |                   |
| Salvar como                                                                                                    | Data:                                                                                                    | Tip                                                                                               | io de Data:                                                                                                    | Edição                                                                                | Série:                                          |                                                                                                    | ISBN:                |                   |
| Salvar                                                                                                    |                                                                                                    |                                                                                                   |                                                                                                    |                                                                                       |                                                 |                                                                                                    |                      |                   |
|                                                                                                    | Resumo:                                                                                                    |                                                                                                   |                                                                                                    |                                                                                       | Objetivo:                                       |                                                                                                    |                      |                   |
| odelo aberto:<br>artaTopográfica_Manual.mdb                                                                     |                                                                                                    |                                                                                                   |                                                                                                    | 2                                                                                     |                                                 |                                                                                                    |                      | 0                 |
|                                                                                                    |                                                                                                    |                                                                                                   |                                                                                                    |                                                                                       |                                                 |                                                                                                    |                      | <u></u>           |
|                                                                                                    |                                                                                                    |                                                                                                   |                                                                                                    |                                                                                       |                                                 |                                                                                                    |                      |                   |
|                                                                                                    | Créditos:                                                                                                    |                                                                                                   |                                                                                                    |                                                                                       | Status:                                         |                                                                                                    |                      |                   |
|                                                                                                    | Créditos:                                                                                                    |                                                                                                   |                                                                                                    |                                                                                       | Status:                                         | 2                                                                                                    | 3                    |                   |
|                                                                                                    | Créditos:                                                                                                    |                                                                                                   |                                                                                                    |                                                                                       | Status:                                         | 2                                                                                                    |                      |                   |
|                                                                                                    | Créditos:<br>Palavras-chave                                                                                                    | Descritivas                                                                                       |                                                                                                    |                                                                                       | Status:                                         | 2                                                                                                    |                      |                   |
|                                                                                                    | Palavras-chave                                                                                                    | Descritivas                                                                                       | Palavra Cł                                                                                                    | nave 2:                                                                               | Status:<br>Palavra Chave                        | 3                                                                                                    | Pré-Visualizag       | ção Gráfica:      |
| sidade de XMI «                                                                                                 | Palavras-chave<br>Palavra Chave                                                                                                    | Descritivas<br>1:                                                                                 | Palavra Cł                                                                                                    | nave 2:                                                                               | Status:<br>Palavra Chave                        | 3                                                                                                    | Pré-Visualizaç       | ção Gráfica:      |
| tidade de XMLs:                                                                                                 | Palavias-chave<br>Palavias-chave<br>Palavia Chave                                                                                                    | Descritivas<br>1:<br>have 1:                                                                      | Palavra Cł<br>Tipo Palav                                                                                              | nave 2:<br>na Chave 2:                                                                | Status:<br>Palavra Chave                        | 3.<br>have 3:                                                                                               | Pré-Visualizaç       | ção Gráfica:      |
| tidade de XMLs:<br>⊂ Um ⊂ Mais de Um                                                                            | Palavras-chave<br>Palavras-chave<br>Tipo Palavra C                                                                                                    | Descritivas                                                                                       | Palavra Cł<br>Tipo Palav                                                                                              | nave 2:<br>rra Chave 2:                                                               | Status:<br>Palavra Chave<br> <br>Tipo Palavra C | 3.<br>have 3:                                                                                               | Pré-Visualizaç       | ção Gráfica:      |
| tidade de XMLs:<br>⊂ Um ⊂ Mais de Um<br>a de Destino:                                                           | Créditos:<br>Palavras-chave<br>Palavra Chave<br>Tipo Palavra C                                                                                                    | Descritivas                                                                                       | Palavra Cł<br>Tipo Palav                                                                                              | nave 2:<br>rra Chave 2:                                                               | Status:<br>Palavra Chave<br>I po Palavra C      | 3:<br>have 3:                                                                                               | Pré-Visualizaç       | tão Gráfica:      |
| tidade de XMLs:<br>C Um C Mais de Um<br>a de Destino:                                                           | Créditos:<br>Palavras-chave<br>Palavra Chave<br>Tipo Palavra C<br>Responsável<br>Nome:                                                                                                    | Descritivas                                                                                       | Palavra Cł<br>Tipo Palav                                                                                              | nave 2:<br>rra Chave 2:                                                               | Status:<br>Palavra Chave<br>Tipo Palavra C      | 3:<br>have 3:                                                                                               | Pré-Visualizaç       | ção Gráfica:      |
| tidade de XMLs:<br>C Um C Mais de Um<br>a de Destino:                                                           | Créditos:<br>Palavras-chave<br>Palavra Chave<br>Tipo Palavra Chave<br>Responsável<br>Nome:<br>Fundação Inst                                                                                                    | Descritivas<br>1:<br>have 1:<br>ituto Brasileiro de G                                             | Palavra Ch<br>Tipo Palav<br>Tipo Palav<br>eografia e Estatística                                                      | nave 2:<br>rra Chave 2:                                                               | Status:<br>Palavra Chave                        | 3.<br>have 3:<br>Função:<br>Produtor                                                                        | Pré-Visualizaç       | ção Gráfica:      |
| tidade de XMLs:<br>C Um C Mais de Um<br>a de Destino:                                                           | Créditos:<br>Palavras-chave<br>Palavra Chave<br>Tipo Palavra Chave<br>Tipo Palavra Chave<br>Fundação Inst<br>Organização:                                                                                           | Descritivas<br>1:<br>have 1:<br>ituto Brasileiro de G                                             | Palavra Ch<br>Tipo Palav<br>Tipo Palav                                                                                | nave 2:<br>ra Chave 2:                                                                | Status:<br>Palavra Chave                        | 3.<br>have 3:<br>Função:<br>[Produtor<br>Telefone:                                                          | Pré-Visualizaç       | ção Gráfica:      |
| tidade de XMLs:<br>C Um C Mais de Um<br>a de Destino:                                                           | Créditos:<br>Palavras-chave<br>Palavra Chave<br>Tipo Palavra Chave<br>Tipo Palavra Chave<br>Fundação Inst<br>Organização:<br>Diretoria de Gr                                                                        | Descritivas<br>1:<br>have 1:<br>ituto Brasileiro de G<br>acciéncias - DGC /                       | Palavra Ch<br>Tipo Palav<br>Tipo Palav<br>eografia e Estatística<br>Coordenação de Carte                              | nave 2:<br>rra Chave 2:<br>IBGE                                                       | Status:<br>Palavra Chave                        | 3.<br>have 3:<br>Função:<br>Produtor<br>Telefone:<br>55 (21) 2142                                           | Pré-Visualizaç       | ção Gráfica:      |
| tidade de XMLs:<br>C Um C Mais de Um<br>a de Destino:<br>ivo de Leitura (.txt)<br>cione o arquivo texto (.txt)  | Créditos:<br>Palavras-chave<br>Palavra Chave<br>Tipo Palavra Chave<br>Tipo Palavra Chave<br>Fundação Inst<br>Organização:<br>Diretoria de Gu<br>País:                                                               | Descritivas<br>1:<br>have 1:<br>ituto Brasileiro de G<br>eociéncias - DGC /<br>Estado:            | Palavra Ch<br>Tipo Palav<br>Tipo Palav<br>eografia e Estatística<br>Coordenação de Carto<br>Cidade:                   | nave 2:<br>rra Chave 2:<br>- IBGE<br>ografia - CCAR<br>Cere:                          | Status:<br>Palavra Chave                        | 3:<br>have 3:<br>Função:<br>Produtor<br>Telefone:<br>[55 (21) 2142<br>Fax:                                  | Pré-Visualizaç       | ção Gráfica:<br>▼ |
| tidade de XMLs:<br>C Um C Mais de Um<br>a de Destino:<br>ivo de Leitura (.txt):<br>cione o arquivo texto (.txt) | Créditos:<br>Palavras-chave<br>Palavra Chave<br>Tipo Palavra Chave<br>Responsável<br>Nome:<br>Fundação Inst<br>Organização:<br>Diretoria de Gu<br>País:<br>BR                                                       | Descritivas<br>1:<br>have 1:<br>ituto Brasileiro de G<br>ecciéncias - DGC /<br>Estado:<br>I RJ ¥  | Palavra Ch<br>Tipo Palav<br>Tipo Palav<br>eografia e Estatística<br>Coordenação de Catte<br>Cidade:<br>Rio de Janeiro | nave 2:<br>rra Chave 2:<br>IBGE<br>ografia - CCAR<br>Cep:<br>[21241-                  | Status:<br>Palavra Chave                        | 3:<br>have 3:<br>Função:<br>Produtor<br>Telefone:<br>[55 (21) 2142<br>Fax:<br>[55 (21) 2142                 | Pré-Visualizaç       | ção Gráfica:<br>▼ |
| tidade de XMLs:<br>C Um C Mais de Um<br>a de Destino:<br>ivo de Leitura (.txt)<br>cione o arquivo texto (.txt)  | Créditos:<br>Palavras-chave<br>Palavra Chave<br>Tipo Palavra Chave<br>Tipo Palavra Chave<br>Responsável<br>Nome:<br>Fundação Inst<br>Organização:<br>Diretoria de Gu<br>País:<br>BR                                 | Descritivas<br>1:<br>have 1:<br>ituto Brasileiro de G<br>eociências - DGC /<br>Estado:<br>   RJ v | Palavra Cr<br>Tipo Palav<br>v<br>eografia e Estatística<br>Coordenação de Carto<br>Cidade:<br>Rio de Janeiro          | nave 2:<br>rra Chave 2:<br>- IBGE<br>- IBGE<br>- IBGE<br>- CCAR<br>- Cep:<br>- 21241- | Status:<br>Palavra Chave<br>Tipo Palavra C      | 3:<br>have 3:<br>Função:<br>Produtor<br>Telefone:<br>[55 (21) 2142<br>Fax:<br>[55 (21) 2142<br>E-mait       | Pré-Visualizaç       | ção Gráfica:      |
| tidade de XMLs:<br>C Um C Mais de Um<br>a de Destino:<br>ivo de Leitura (.txt)<br>cione o arquivo texto (.txt)  | Créditos:<br>Palavras-chave<br>Palavra Chave<br>Tipo Palavra Chave<br>Tipo Palavra Chave<br>Responsável<br>Nome:<br>Fundação Inst<br>Organização:<br>Diretoria de Gu<br>País:<br>BR<br>Endereço:<br>Av. Brasil, 156 | Descritivas<br>1:<br>have 1:<br>ituto Brasileiro de G<br>acciéncias - DGC /<br>Estado:<br>[ PJ V  | eografia e Estatística<br>Coordenação de Carto<br>Cidade:<br>Rio de Janeiro                                           | nave 2:<br>rra Chave 2:<br>IBGE<br>ografia - CCAR<br>Cep:<br>[21241-                  | Status:<br>Palavra Chave<br>Tipo Palavra C      | 3:<br>have 3:<br>Produtor<br>Telefone:<br>[55 (21) 2142<br>Fax:<br>[55 (21) 2142<br>E-mail:<br>cartografia@ | Pré-Visualizaç       | ção Gráfica:      |

## **PREENCHENDO O FORMULÁRIO**

Após escolher qual modelo de Perfil, Completo ou Sumarizado, será o Metadado do Produto que se quer informar, clique em salvar.

Escolha o nome do Metadado conforme o seu produto e inicie o preenchimento do formulário, clicando nas guias e inserindo nos campos as informações.

**I. Guia Identificação:** Campos com informações necessárias para a identificação unívoca de um determinado Conjunto de Dados Geoespaciais (CDG).

| Metadados - CartaTopográfica                                   | _Manual.mdb                                                                                                    |                                                      |                                                                      |                            |
|----------------------------------------------------------------|----------------------------------------------------------------------------------------------------|------------------------------------------------------|----------------------------------------------------------------------|----------------------------|
| <u>Sobre</u>                                                   | Selecione o Produto:                                                                                                    | <u>-</u>                                             | ]                                                                    | Eechar                     |
| Banco de Dados Local:                                          | Identificação Extensão Restriçõ                                                                                                    | es Distribuição                                      | Repr. Espacial Inf. de Conteúd                                       | o Metadados                |
| Abrir                                                          | Identificação<br>Produto:<br>CARTA TOPOGRÁFICA<br>Data: Tipo de Data:                                                                                                    | Nome:<br>MANUAL<br>Edição S                          | Escala:                                                              | Índice de Nomeclatura: MI: |
| Salvar                                                         |                                                                                                    |                                                      |                                                                      |                            |
| Modelo aberto:<br>CartaTopográfica_Manual.mdb                  | Resumo:                                                                                                    |                                                      | Dbjetivo:                                                            |                            |
|                                                                | Palavras-chave Descritivas<br>Palavra Chave 1: Palavra                                                                                                    | Chave 2:                                             | Status:<br>Palavra Chave 3:                                          | Pré-Visualização Gráfica:  |
| Quantidade de XMLs:                                            | Tipo Palavra Chave 1: Tipo Pa                                                                                                    | lavra Chave 2                                        | <br>Tipo Palavra Chave 3:                                            |                            |
| C Um C Mais de Um                                              |                                                                                                    | •                                                    | l.                                                                   | ·                          |
| Pasta de Destino.                                              |                                                                                                    |                                                      |                                                                      |                            |
| Arquivo de Leitura (.bit):<br>Selecione o arquivo texto (.bit) | Nome:<br>Fundação Instituto Brasileiro de Geografia e Estatísti<br>Organização:<br>Diretoria de Geociências - DGC / Coordenação de C<br>País: Estado: Cidade:<br>BB ▼ BJ ▼ Bio de Jeneriro | ca - IBGE<br>artografia - CCAR<br>Cep:<br>221241-051 | Função:<br>Produtor<br>Telefone:<br>55 (21) 21<br>Fax:<br>55 (21) 21 | 42-4987                    |
|                                                                | Endereço:                                                                                                    | 121241 001                                           | E-mail:                                                              |                            |
| <u>B</u> erar                                                  | Av. Brasil, 15671 - Parada de Lucas                                                                                                    |                                                      | cartografia                                                          | a@ibge.gov.br              |

Campo1> Produto: Designação pela qual são conhecidos os recursos. Ex: Carta Topográfica Vetorial

Campo 2 > Nome: Nome da carta com a fonte caixa alta. Ex: ABAETÉ

Campo3 > Escala da Carta: Escala da carta, observando os dois pontos que separam o numerador da escala e o ponto separador de milhar no denominador da escala. Ex: 1:100.000

Campo 4 > Índice de Nomenclatura: Fonte em caixa alta, e traços separando letras e números.

Ex: SB-22-V-B

Campo 5 > MI: Número do Mapa Índice. Número da folha da carta nas escalas do Sistema Cartográfico Nacional (SCN) no mapa índice.

Observar na composição do MI de cada folha o número de dígitos para cada escala.

. 1:250.000 (3 dígitos) Ex: MI 023;

- . 1:100.000 (4 dígitos) EX: MI 0023;
- . 1:50.000 (5 dígitos o último dígito indica o quadrante 1, 2, 3 ou 4) EX: MI 00231;

. 1:25.000 (7 dígitos – os 5 da escala 1:50.000 e os dois últimos indica o quadrante no, ne, so ou se). Ex: MI 00231no.

Campo 6> Data: Data do Conjunto de Dados Geoespacias - CDG.

Obs.: O formato da data é AAAA-MM-DD. Caso não seja identificado dia e/ou mês, o formato é AAAA. A data a ser preenchida corresponde a data da criação do produto. No caso das cartas topográficas do SCN a data da criação corresponde a:

. Data da restituição - para as oriundas de modelos fotogramétricos;

. Data da compilação - para as cartas compiladas;

. Data da geração do produto - para as cartas-imagem e ortoimagens

Campo 7 > Tipo de data: Segue lista controlada Criação, Publicação ou Atualização.

Campo 8 > Edição: Número de edição do CDG. Ex.: 1ª edição

Campo 9 > Série: Nome da série à qual pertence o CDG. Ex: Carta Topográfica 1:100.000

Campo 10 > ISBN: não identificado

Campo 11 > Resumo: Breve resumo sobre o conteúdo do CDG.

. O resumo deve sintetizar os aspectos fundamentais do recurso em termos de conteúdo, extensão geográfica, data, escala, nome da série, produtor ou entidade responsável, fontes utilizadas, etc.

Recomenda-se que o resumo situe o CDG dentro do contexto do projeto que o abrange (global, nacional, regional).

Ex: Esta folha é parte integrante da série Carta Topográfica 1:100.000, uma das escalas que compõem o Sistema Cartográfico Nacional - SCN. O IBGE desenvolve a produção desta série em conjunto com a Diretoria de Serviço Geográfico - DSG. Cada folha 1:100.000 abrange um quadrilátero geográfico de 30' de latitude e por 30' de longitude. Este conjunto de dados vetoriais está estruturado em categorias de informação: Hidrografia, Hipsografia, Localidades, Limites, Sistemas de Transporte, Pontos de Referência, Vegetação e Obras e Edificações, segundo modelagem da Mapoteca Topográfica Digital do IBGE.

Campo 12 > Objetivo: Breve resumo narrativo sobre a que se destina o recurso.

Ex: Fornecer base cartográfica de referência topográfica, em formato vetorial, para mapeamentos diversos.

Campo 13 > Créditos: Identificação dos indivíduos e/ou entidades que contribuíram para a produção do recurso.

Ex: Fundação Instituto Brasileiro de Geografia e Estatística - IBGE / Diretoria de Geociências - DGC / Coordenação de Cartografia - CCAR

Campo 14 > Status: Segue lista controlada Concluído, Em desenvolvimento, Em execução, Em vigor, Obsoletos, Planejado, Requerido.
Ex: Usualmente "Concluído", quando a produção dos dados foi completada.

Campo 15 > Palavras-chaves Descritivas: designação utilizada para descrever um determinado aspecto do recurso. Palavra comumente utilizada para descrever o assunto. Ex: Cartografia

11

Campo 16 > Tipo Palavra-chave: Tipo de assunto que agrupa as palavras chaves semelhantes.

Como as palavras-chave são elementos importantes na consulta dos metadados, para os produtos Sistema Cartográfico Nacional serão preenchidas as palavras-chave do tipo: disciplinar, toponímica e temática.

. disciplinar: a palavra chave identifica uma área de conhecimento especializado.

. toponímica: a palavra-chave identifica um local ou localidade.

. temática: a palavra-chave identifica um tema ou assunto relacionado com o Conjunto de Dados Geoespaciais.

Ex: Disciplinar (para a palavra-chave Cartografia)

Campo 17 > Pré-visualização Gráfica: visualização (miniatura) do CDG. Campo em cor cinza que não permitem edição.

Campo 18 > Responsável: Identificação e forma de contato com a(s) pessoa(s) ou organização(ões) responsável(is) pelo CDG e metadados. Campos previamente preenchidos.

II. Guia Extensão: Informação sobre a extensão espacial. Escala e Extensão.

| Metadados - CartaTopográfica                                  | a_Manual.mdb                                                                                               |        |
|---------------------------------------------------------------|----------------------------------------------------------------------------------------------------|--------|
| Sobre                                                         | Selecione o Produto:                                                                                       | Eechar |
| Banco de Dados Local:                                         | Identificação Extensão Restrições Distribuição Repr. Espacial Inf. de Conteúdo Metadados                   |        |
| Abrir                                                         | Escala<br>Tipo de Representação Espacial: Escala Equivalente (Denominador da Escala): Idioma:<br>Português |        |
| Salvar como                                                   | Categoria Temática: Ambiente de Produção:                                                                  |        |
| Salvar                                                        | Cartografia de Base Coberturas Aéreas Imagens Satélite 🗨                                                   |        |
| Modelo aberto:<br>CartaTopográfica_Manual.mdb                 | ⊂ Extensão                                                                                                 |        |
|                                                               | Extensão Geográfica                                                                                        |        |
|                                                               | Retângulo Envolvente     Latitude Limítrofe Note:                                                          |        |
|                                                               | 0.000                                                                                                    |        |
|                                                               | Longitude Limítrofe Deste: Longitude Limítrofe Leste:                                                      |        |
|                                                               | Latitude Limitode Suk                                                                                      |        |
| luantidade de XMLs:                                           | Candos Chimole 304                                                                                         |        |
| C Um C Mais de Um                                             |                                                                                                    |        |
| Pasta de Destino.                                             | Extensão Temporal (Somente para Dados Meteorológicos):                                                     |        |
| 6                                                             |                                                                                                    |        |
| Vrguivo de Leitura (.txt)<br>Selecione o arguivo texto (.txt) | Extensão Altimétrica-Balimétrica                                                                           |        |
| ren f                                                         | Valor M ínimo: Valor Máximo: Unidade de Medida:                                                            |        |
|                                                               |                                                                                                    |        |
| Getar                                                         |                                                                                                    |        |

Escala: Dimensão do menor detalhe representável no CDG.

Campo 1 > Tipo de Representação Espacial: Forma de representação da informação geográfica.

Segue lista controlada: Matricial, Modelo Estereoscópico, Texto Tabela, TIN, Vetorial, Vídeo.

Ex: "Vetorial" - a informação geográfica encontra-se representada de acordo com um modelo de dados vetorial;

Campo 2 > Escala Equivalente (denominador da escala): É preenchido com o denominador da escala sem o ponto de separação do milhar.

Ex: 100000

Campo 3> Idioma: Corresponde ao idioma principal utilizado nos metadados. Campo préviamente preenchido "portuguese"

Campo 4 > Categoria Temática: Tema principal do CDG. Campo previamente preenchido com a informação "cartografiaDeBaseCoberturasAereasImagensSatelite"

Campo 5 > Ambiente de Produção: Descrição do ambiente de processamento de produção incluindo itens como: software e versão, sistema operacional, nome e tamanho de arquivo.

Ex: Microstation, MGE/Intergraph, Windows NT; vários (GeoMedia, ArcGIS, aplicativos multimídia.

Extensão: Extensão Geográfica, Extensão Temporal e Extensão Altimétrica-Batimétrica.

. Extensão Geográfica: Retângulo Envolvente que reúne as informações sobre a extensão geográfica do CDG.

O Retângulo Envolvente é composto por quatro coordenadas geográficas, referentes aos limites superior e inferior de latitude e longitude. Esta informação é aproximada (duas casas decimais).

Campo 6 > Longitude Limítrofe Oeste: Coordenada ocidental do limite da extensão do conjunto de dados geoespaciais, expressa em longitude utilizando graus decimais (e valores positivos a oriente).

Campo 7 > Longitude Limítrofe Este: Coordenada oriental do limite da extensão do conjunto de dados geoespaciais, expressa em longitude utilizando graus decimais (e valores positivos a oriente).

Campo 8 > Latitude Limítrofe Sul: Coordenada meridional do limite da extensão do conjunto de dados geoespaciais, expressa em latitude, utilizando graus decimais (e valores positivos a norte).

Campo 9 > Latitude Limítrofe Norte: Coordenada setentrional do limite da extensão do conjunto de dados geoespaciais, expressa em latitude, utilizando graus decimais (e valores positivos a norte).

Campo 10 > Extensão Temporal: Período de tempo para o qual o conjunto de dados geoespaciais é válido. Este período é definido através de uma data e hora de início e uma data e hora de fim.

Aplicável a dados meteorológicos. Preencher com a informação "Não se aplica".

Extensão Altimétrica – Batimétrica: Extensão altimétrica ou batimétrica do conjunto de dados geoespaciais.

A documentação da extensão altimétrica-batimétrica é feita através dos seguintes elementos:

Campo 11 > Valor Mínimo: Valor mínimo da extensão altimétrica ou batimétrica abrangida pelo conjunto de dados geoespaciais; Ex: Não se aplica

Campo 12 > Valor Máximo: Valor máximo da extensão altimétrica ou batimétrica abrangida pelo conjunto de dados geoespaciais;

Ex: Não se aplica

Campo 13 > Unidade de Medida: Unidade utilizada na informação relativa à extensão altimétrica ou batimétrica. Segue lista Controlada Metros, Quilômetros, Centímetros, Milímetros, Pés, Não Se Aplica.

Ex: Não se aplica.

Obs: A documentação desta entidade está condicionada ao CDG conter informação altimétrica..

**III. Guia Restrições:** Informação de restrição composta por duas entidades, "Restrições Legais" que compreende Restrição de Acesso e Restrição de Uso e "Restrições de Segurança"

| Sobe       Selectore o Prodator         Banco de Dador Locat       dentificação         Banco de Dador Locat       dentificação         Banco de Dador Locat       dentificação         Banco de Dador Locat       dentificação         Banco de Dador Locat       dentificação         Banco de Dador Locat       dentificação         Banco de Dador Locat       dentificação         Banco de Dador Locat       Restrições Legais         Restrições Legais       Restriçõe de Acesso:         Restriçõe de Acesso:       Restriçõe de Uso:         Restriçõe de Acesso:       Restriçõe de Uso:         Restriçõe de Seguança (Classificação)       Image: Seguança (Classificação)         Ouvridede de Multa:       Image: Seguança (Classificação)         Cuaridade de Multa:       Image: Seguança (Classificação)         Cuaridade de Setire:       Image: Seguança (Legais         Image: Seguança de Leño (Multa)       Image: Seguança de Leño (Multa)         Image: Seguança de Leño (Multa)       Image: Seguança de Leño (Multa)         Image: Seguança de Leño (Multa)       Image: Seguança de Leño (Multa)                                                                                                    | 🖀 Metadados - CartaTopográfica_                                                     | Manual.mdb                                                                        |                         |                                               |        |
|----------------------------------------------------------------------------------------------------|-------------------------------------------------------------------------------------|-----------------------------------------------------------------------------------|-------------------------|-----------------------------------------------|--------|
| Banco de Dados Local<br>Banco de Dados Local<br>Banco de Dados Local<br>Banco de Dados Local<br>Bestinções                                                                                                    | <u>Sobre</u>                                                                        | Selecione o Produto:                                                              |                         | ×                                             | Eechar |
| Quantidade de XMLs:   Image: Mais de Um   Pasta de Destino:   Pasta de Destino:   Arquivo de Leitura (Ltd):   Selecione o arquivo testo (M)   Image: Image: | Banco de Dados Local:                                                               | Identificação Extensão<br>Restrições<br>Restrições Legais<br>Restrição de Acesso: | Restrições Distribuição | Repr. Espacial / Inf. de Conteúdo / Metadados |        |
| Pasta de Destino:<br>Pasta de Destino:<br>Arquivo de Leitura (txt):<br>Selecióne o arquivo testo (txt).<br>E                                                                                                    | Quantidade de XMLs:                                                                 |                                                                                   |                         |                                               |        |
| Pasta de Destino:                                                                                                    | C Um C Mais de Um                                                                   |                                                                                   |                         |                                               |        |
|                                                                                                    | Pasta de Destino:<br>Arquivo de Leitura (.txt):<br>Selecione o arquivo testo (.txt) |                                                                                   |                         |                                               |        |

Restrições Legais: Restrição aplicada para assegurar a proteção da privacidade ou propriedade intelectual, e quaisquer restrições ou limitações na obtenção de recurso ou metadados.

Campo 1 > Restrição de acesso. Segue lista controlada: Aguardando Patente, Copyright, Direito de Propriedade, Licença, Marca Registrada, Outras Restrições, Patente, Restrito, Sem Restrições.

Ex: Usualmente "Direitos de Propriedade".

Campo 2 > Restrição de Uso. Segue lista controlada: Aguardando Patente, Copyright, Direito de Propriedade, Licença, Marca Registrada, Outras Restrições, Patente, Restrito, Sem Restrições. Ex: Usualmente "Direitos de Propriedade".

Campo 3 > Restrição de Segurança: Classificação do grau de sigilo atribuído ao recurso ou aos metadados. Segue lista controlada: Confidencial, Não classificado, Restrita, Secreto, Ultra Secreto.

Ex: Usualmente "Não Classificado".

**IV. Guia Distribuição**: Informação sobre o distribuidor e as alternativas para obtenção do recurso (CDG).

| Metadados - CartaTopográfica                                 | Manual.mdb                                                                                                    |        |
|--------------------------------------------------------------|----------------------------------------------------------------------------------------------------|--------|
| <u>S</u> obre                                                | Selecione o Produto:                                                                                                    | Eechar |
| Banco de Dados Local:                                        | Identificação Extensão Restrições <b>Distribuição</b> Repr. Espacial Inf. de Conteúdo Metadados                                                                                |        |
| Abrir                                                        | Nome Formato: Versão Formato:                                                                                                    |        |
| Salvar                                                       | Recurso Online (Endereço da URL): Protocolo: Endereço de Rede (URL)                                                                                                    | -      |
| Modelo aberto:<br>CartaTopográfica_Manual.mdb                | Recurso Online (Endereço da URL): Protocolo:<br>Arquivo para descarregar                                                                                                    |        |
|                                                              | Arquivo:                                                                                                    |        |
|                                                              | DGC Web Map Service (ver 1.1.1)                                                                                                    |        |
|                                                              |                                                                                                    |        |
| Quantidade de XMLs:                                          | Distribuidor                                                                                                    |        |
| C Um 🔿 Mais de Um                                            | Nome Distribuidor: Função:                                                                                                    | 100    |
|                                                              |                                                                                                    |        |
| Pasta de Destino                                             | Organização:         Telefone:           Centro de Documentação e Disseminação de Informações - CDDI         55 (21) 0800 218181                                               |        |
| G                                                            | País:         Estado:         Cidade:         Cep:         Fax:           BR         ▼         RJ         ▼         Rio de Janeiro         20271-201         55 [21] 2142-4723 | _      |
| Arquivo de Leitura (1xt)<br>Selecione o arquivo texto (.1xt) | Endereço: E-mail<br>Rua General Canabarro, 706 - Maracană bge@ibge.gov.br                                                                                                    |        |
|                                                              |                                                                                                    |        |
| <u>G</u> erar                                                |                                                                                                    |        |

Campo 1 > Nome do Formato: Formato em que o CDG se encontra disponível aos usuários.

Conforme recomendação do Perfil MGB, o acrônimo ou extensão por que é conhecido o formato deve, sempre que possível, constar no nome, conforme exemplo: Shapefile SHP, Microstation DGN. Se a versão for "desconhecida" ou "não se aplicar", fazer a indicação.

Este elemento pode ter múltiplas ocorrências, conforme o número de formatos diferentes em que o CDG está disponibilizado.

Campo 2 > Versão do Formato: Versão do formato (data, número, etc.). Se a versão for desconhecida ou não se aplicar, fazer essa indicação.

Campo 3 > Recurso OnLine (Endereço URL): Informação relativa a fontes OnLine a partir das quais pode ser obtido o CDG, ou informação sobre o mesmo.

O "Endereço URL" deve ser preenchido com um endereço de uma página de internet (http, ftp) onde se possa fazer o download do CDG, ou acessar um serviço.

Ex: http://www.ibge.gov.br/home/geociencias/dowload/arquivos/index1.shtm

Campo 4 > Protocolo. Campo previamente preenchido.

Ex: "Endereço de Rede (URL)"

Os outros campos com informações de Recurso OnLine, Protocolo e Arquivo estão em cor cinza e não serão preenchidos.

Campo 5 > Acesso OffLine: Informação sobre a mídia OffLine na qual o CDG pode ser obtido. Segue lista controlada: Impresso, CD-Rom, DVD, DVD-ROM, Disquetes de 3" ½, Disquetes de 5"1/4, Fita Sete Trilhas, Fita Nove Trilhas, Cartucho 3480, Cartucho 3490, Cartucho 3580, Mídia Magnética Não Especificada, Mídia Óptica Não Especificada, Mídia Flash Não Especificada.

Campo 6 > Distribuidor: Identificação e forma de contato com a(s) pessoa(s) ou organização(ões) responsáveis por disponibilizar o recurso. Campos previamente preenchidos.

V. Guia Representação Espacial: Descreve os mecanismos usados para representar a informação espacial (matricial ou vetorial).

| Metadados - CartaTopográfi                              | ca_Manual.mdb                                                        |                                                                            |                               |
|---------------------------------------------------------|----------------------------------------------------------------------|----------------------------------------------------------------------------|-------------------------------|
| Sobre                                                   | Selecione o Produto:                                                 |                                                                            | <b>ia</b><br><u>F</u> echar   |
| Banco de Dados Local                                    | Identificação Extensão                                               | Restrições Distribuição Repr. Espacial                                     | Inf. de Conteúdo Metadados    |
| Abrir                                                   | Representação Espacial Vetorial-<br>N ível Topológico:               | Tipo de Objeto Geométrico:                                                 |                               |
| Salvar<br>Modelo aberto:<br>CartaTopográfica_Manual.mdb | Representação Espacial Matricial<br>Disponibilidade de Ponto de Veri | Georretificada<br>ficação: Descripão dos Pontos de Controle:               | Pontos Extremos:              |
|                                                         | <br>Referência no Pixet                                              | Descrição da Transformação:                                                |                               |
|                                                         | Representação Espacial Matricial<br>Disponibilidade dos Pontos de Co | Georreferenciável<br>ontrole: Disponibilidade de Parâmetros de Orientação: | Parâmetros Georreferenciados: |
| C Um C Maia de Um                                       |                                                                      |                                                                            |                               |
| · on · masseon                                          | Informações do Sistema de Refere                                     | ència                                                                      |                               |
| Pasta de Destino.                                       | Sistema de Referência:                                               | Elipsóide:                                                                 |                               |
| Arquivo de Leitura (.txt)                               | Parâmetros:                                                          | Sistema de Projeção:                                                       |                               |
| Selecione o arquivo texto (.txt)                        | ]                                                                    |                                                                            |                               |
| ens.<br>Gerar                                           |                                                                      |                                                                            |                               |

. Representação Espacial Vetorial: Informação sobre os objetos vetoriais do CDG.

Campo 1 > Nível Topológico: Identifica o grau de complexidade dos relacionamentos espaciais. Segue lista controlada: Abstrato, Apenas Geometria, Gráfico Planar Completo, Grafo Completo de Superfície, Grafo de Superfície, Grafo Plano, Não se aplica, Topologia 1D, Topologia 3D, Topologia 3D Completa.

Ex: GráficoPlanarCompleto

Campo 2 > Tipo de Objeto Geométrico: Nome dos objetos tipo ponto ou tipo vetor usados para o posicionamento espacial em um CDG. Segue lista controlada: Complexo, Composto, Curva Linha, Não se aplica, Ponto, Sólido Superfície Poliédrica, Superfície Polígono.

Ex: Curva Linha

. Representação Espacial Matricial Georretificada: Informação sobre os objetos matriciais georretificados do CDG.

Campo 3 > Disponibilidade de Ponto de Verificação: Indica se a posição geográfica dos pontos estão disponíveis para testar a posição dos dados matriciais georreferenciados ou não;

Campo 4> Descrição dos Pontos de Controle: Descrição dos pontos de posicionamento geográfico para teste de acurácia dos dados matriciais georreferenciados;

Campo 5 > Pontos Extremos: Coordenadas dos pontos extremos opostos, ao longo de uma das duas diagonais no retângulo envolvente;

Campo 6 > Referência no Pixel: ponto de referência posicional do pixel. Segue lista controlada: Centro, Inferior Direito, Inferior Esquerdo, Superior Direito, Superior Esquerdo.

Campo 7 > Descrição da Transformação: Descrição sucinta contendo os principais métodos, parâmetros e dados usados na transformação aplicada ao insumo de imageamento.

. Representação Espacial Georreferenciável: Informação sobre os objetos matriciais (células) georrefenciáveis do CDG.

Campo 8 > Disponibilidade dos Pontos de Controle: Indica se existem ou não pontos de controle para posterior georreferenciamento;

Campo 9 > Disponibilidade de Parâmetros de Orientação: Indica se os parâmetros de orientação estão ou não disponíveis;

Campo 10 > Parâmetros Georreferenciados: Medidas ou valores empregáveis no georreferenciamento de dados matriciais: distância, ângulo, medida, número, tipo de registro, escala, unidade de medida;

**. Informações do Sistema de Referência:** Sistema de referência por coordenadas do CDG. Inclui identificadores temporais, geográficos e de coordenadas.

Campo 11 > Sistema de Referência: Nome do sistema de referência. Valor alfa numérico que define o sistema de coordenadas. Segue lista Controlada: SIRGAS2000, SAD69, Córrego Alegre, WGS84.

Ex: SAD69;

Campo 12 > Elipsóide: Nome ou identificador do elipsóide de revolução. Segue lista controlada: GRS80, UGGI 67, Hayford 1924, WGS84. Ex: UGGI 67

Campo 13 > Parâmetros. Segue lista controlada conforme Sistema de Referência. Ex: 6378160,00 e 298.25 (km);

Campo 14 > Sistema de Projeção. Segue lista controlada. Ex: UTM, zona 24.

VI. Guia Informação de Conteúdo: Informações sobre o conteúdo do CDG.

| <u>S</u> obre                                                 | Selecione o Produto:                         |                                                    |                |                            |                 |                  |           |                |
|---------------------------------------------------------------|----------------------------------------------|----------------------------------------------------|----------------|----------------------------|-----------------|------------------|-----------|----------------|
|                                                               |                                              |                                                    |                |                            | -               |                  |           | <b>E</b> echar |
| Banco de Dados Local:                                         | Identificação                                | Extensão                                           | Restrições     | Distribuição               | Repr. Espacial  | Inf. de Conteúdo | Metadados |                |
| Abrir                                                         | Descrição do Catálog<br>Catálogo Incluído no | o de Feições                                       | _              | Citação do Catálogo de Fei | ções:           |                  |           |                |
| Salvar<br>Modelo aberto:                                      | - Descrição do Conteú<br>Descrição do Contei | do dos Dados Matriciai<br>ido de Partição (pixel): | s              | Tipo de Representação do   | Valor do Pixel: |                  |           |                |
| Carta I opografica_Manual.mdb                                 | Descrição da Image                           | n:                                                 |                | Banda Espectral            |                 |                  |           |                |
|                                                               | Informações da Qualio                        | lade do Dado<br>Níve                               | l Hierárquico: | Folha                      |                 | <b>_</b>         |           |                |
|                                                               | Declaração (Histório                         | o de Produção):                                    |                | Fonte dos Dados:           |                 | Etapas do Pr     | rocesso:  | -              |
| C Um C Mais de Um                                             |                                              |                                                    |                | Descrição da Fonte:        |                 |                  |           | <u>×</u>       |
| Pasta de Destino                                              | Relatório                                    |                                                    |                |                            |                 | <u>.</u>         |           |                |
| Arquivo de Leitura ( txt)<br>Selecione o arquivo texto ( txt) | Completude:                                  |                                                    |                | Consistência Lógica:       |                 | Exatidão Pos     | sicional: |                |
|                                                               | Exatidão Temporal:                           |                                                    | 2              | Exatidão Temática:         |                 | 8                |           |                |

. Descrição do Catálogo de Feições: Informação identificando o catálogo de feições ou o seu esquema conceitual.

Campo 1 > Catálogo Incluído no CDG: Indica se o catálogo de feições está incluído ou não no CDG; 1= Sim, 0= Não.

Campo 2 > Citação do Catálogo de Feições: Referência bibliográfica completa para um ou mais catálogos de feições.

Ex: Modelo de Dados: versão 3.0 – Mapoteca Topográfica Digital (MTD/IBGE).

. Descrição do Conteúdo dos Dados Matriciais: Informação sobre o conteúdo de um conjunto de dados matriciais.

Campo 3 > Descrição do Conteúdo de Partição (pixel): Descrição do atributo a que se refere o valor medido;

Campo 4 > Tipo de Representação do Valor do Pixel: Tipo de informação representada na imagem;

Campo 5 > Descrição da Imagem: Informação sobre imagens provenientes de sensores orbitais ou aerotransportados;

Campo 6 > Banda Espectral: Informação sobre o comportamento espectral de dados provenientes de sensores orbitais ou aerotransportados;

As entidades Descrição da imagem e Banda espectral apenas se aplicam à fotos aéreas e imagens orbitais. Para MDE e CDG oriundo de digitalização automática, basta preencher as informações nas entidades: Descrição do conteúdo da partição (pixel) e Tipo da Informação representada pelo valor do pixel. No caso de imagens orbitais e fotos aéreas, todas as entidades sugeridas estão sujeitas ao preenchimento.

**. Informações da Qualidade do Dado:** Informação relativa à qualidade dos dados, especificada para um dado âmbito. O âmbito do CDG é definido através do elemento "Nível Hierárquico".

Campo 7 > Nível Hierárquico: Este elemento é indicado, por exemplo, no caso em que se pretende fazer a documentação folha a folha no caso de uma série cartográfica ou a documentação de trabalhos de campo para a constituição de um determinado recurso geográfico.

Ex: folha

Linhagem: Informação sobre os processos ou dados de base utilizados na construção dos dados especificados no âmbito, ou declaração relativa à ausência de conhecimento sobre o histórico.

Campo 8 > Declaração: Descrição geral sobre o conhecimento do produtor sobre o histórico de produção de um CDG;

Ex: Este conjunto de dados foi obtido por vetorização semi-automática dos arquivos matriciais georreferenciados.

Campo 9 > Fonte dos Dados: Descrição da fonte; preenchimento opcional.

Campo 10 > Etapas do Processo: Devem ser informadas as principais etapas de produção do conjunto de dados, identificando o período de produção e dados mínimos sobre a etapa;

Ex: Vetorização semi-automática; revisão e edição vetorial; validação topológica e estruturação das informações segundo o modelo de dados da Mapoteca Topográfica Digital - MTD.

Campo 11 > Descrição da Fonte: Podem ser discriminados os vários dados de base que deram origem ao CDG, com as respectivas resoluções espaciais e extensões geográficas; Ex: Arquivos matriciais georreferenciados gerados a partir de digitalização automática dos fotolitos da folha analógica: fotolito do azul (hidrografia), fotolito do preto (planimetria), fotolito do sépia (altimetria), fotolito do vermelho (rodovias e perímetro urbano) e fotolito do verde (vegetação)

. **Relatório:** Relatório do teste aplicado ao CDG especificado no âmbito da qualidade da informação.

Campo 12 > Completude: presença ou ausência de entidades, dos respectivos atributos e relações. Por exemplo, falta uma estrada numa parte remota de uma área determinada (município ou distrito);

Ex: A Carta Topográfica Vetorial apresenta as mesmas informações da Carta Topográfica Analógica, sem exclusões, inclusões ou modificações.

Campo 13 > Consistência Lógica: grau de aderência a regras lógicas de estruturação dos dados, definição de atributos e relações (a estrutura de dados pode ser conceitual, lógica ou física);

Ex: Não se aplica

Campo 14 > Exatidão Posicional: exatidão na posição das entidades. Por exemplo, a exatidão absoluta do ponto é 10 cm (diagonal);

Ex: Os erros planimétricos podem variar de 12,5 a 25 metros no terreno e os altimétricos de 5 a 7,5 metros no terreno.

Campo 15 > Exatidão Temporal: exatidão dos atributos temporais e relações temporais entre entidades. Por exemplo, a data da compilação dos dados foi agosto de 1990. Ex: Não se aplica.

Campo 16 > Exatidão Temática: exatidão de atributos quantitativos e correção de atributos não-quantitativos e da classificação de entidades e das suas relações. Por exemplo, áreas classificadas como terrenos agrícolas através de sensoriamento remoto são na realidade pântanos.

Ex: Conforme processos de restituição fotogramétrica e reambulação

#### VII. Guia Metadados: Metadado sobre os Metadados

| Metadados - CartaTopográfica                  | Manual.mdb                                                                               |        |
|-----------------------------------------------|------------------------------------------------------------------------------------------|--------|
| Sobre                                         | Selecione o Produto:                                                                     | Eechar |
| Banco de Dados Local:                         | Identificação Extensão Restrições Distribuição Repr. Espacial Inf. de Conteúdo Metadados |        |
| Abrir                                         | - Metadados                                                                              |        |
| Salvar como                                   | Idioma do Metadados: Português                                                           |        |
| <u>S</u> alvar                                | Nível Hierárquico: Frequência de Manutenção e Atualização:                               |        |
| Modelo aberto:<br>CartaTopográfica Manual mdb |                                                                                          |        |
|                                               | Autor Metadados                                                                          |        |
|                                               | Nome Autor: Função:                                                                      |        |
|                                               | Fundação Instituto Brasileiro de Geografia e Estatística - IBGE Autor                    | -      |
|                                               | Organização: Telefone:                                                                   |        |
|                                               | Diretoria de Geociências - DGC / Coordenação de Cartografia - CCAR 55 (21) 2142-4987     |        |
|                                               | País: Estado: Cidade: Cep: Fax:                                                          |        |
|                                               | BR  BR  BR  BR  BR  BI  BR  BI  BR  BI  BI  BI  BI  BI  BI  BI  BI  BI  BI               |        |
| intidade de XMLs:                             | Endereço: E-mait                                                                         |        |
| C Um C Mais de Um                             | Av. Brasil, 15671 - Parada de Lucas cartografia@ibge.gov.br                              |        |
|                                               |                                                                                          |        |
| iaa de Dearrio.                               |                                                                                          |        |
|                                               |                                                                                          |        |
| 0                                             |                                                                                          |        |
| quivo de Leitura ( txt):                      |                                                                                          |        |
| elecione o arquivo texto (.txt)               |                                                                                          |        |
|                                               |                                                                                          |        |
| nn.<br>Gerar                                  |                                                                                          |        |

#### . Metadados

Campo 1 > Idioma do Metadado: Previamente preenchido "Portuguese"

Campo 2 > Nível Hierárquico: Nível de dados a que se aplicam os respectivos metadados. Este elemento é indicado, por exemplo, no caso em que se pretende fazer a documentação folha a folha no caso de uma série cartográfica ou a documentação de trabalhos de campo para a constituição de um determinado recurso geográfico. Segue lista controlada: Folha, Grupo Dimensional, Modelo, Séries, Serviço, Sessão de Aquisição, Sessão de Campo, Software, Tipo de Atributo, Tipo de Feição, Tipo de Propriedade.

Ex: "folha"

Campo 3 > Freqüência de Manutenção e Atualização: Periodicidade prevista para atualização do produto. Segue lista controlada: Anual, Bianual, Bienal, Conforme

Necessidade, Contínuo, Desconhecido, Diária, Irregular, Mensal, Não Planejado, Qüinqüenal, Quinzenal, Semanal, Trimestral. Ex: Conforme necessidade.

Campo 4 > Autor do Metadado: Identificação e forma de contato com a(s) pessoa(s) ou organização(ões) responsáveis pela criação e pela manutenção dos metadados. Campos previamente preenchidos.

Após preencher todos os campos de seu Formulário, salve-o e escolha a quantidade de Xmls que será gerada, caso queira gerar mais de uma, indique onde o aplicativo irá buscar o arquivo TXT, previamente configurado, em seu computador.